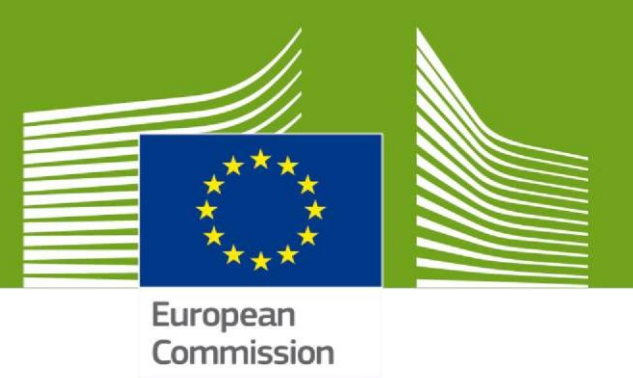

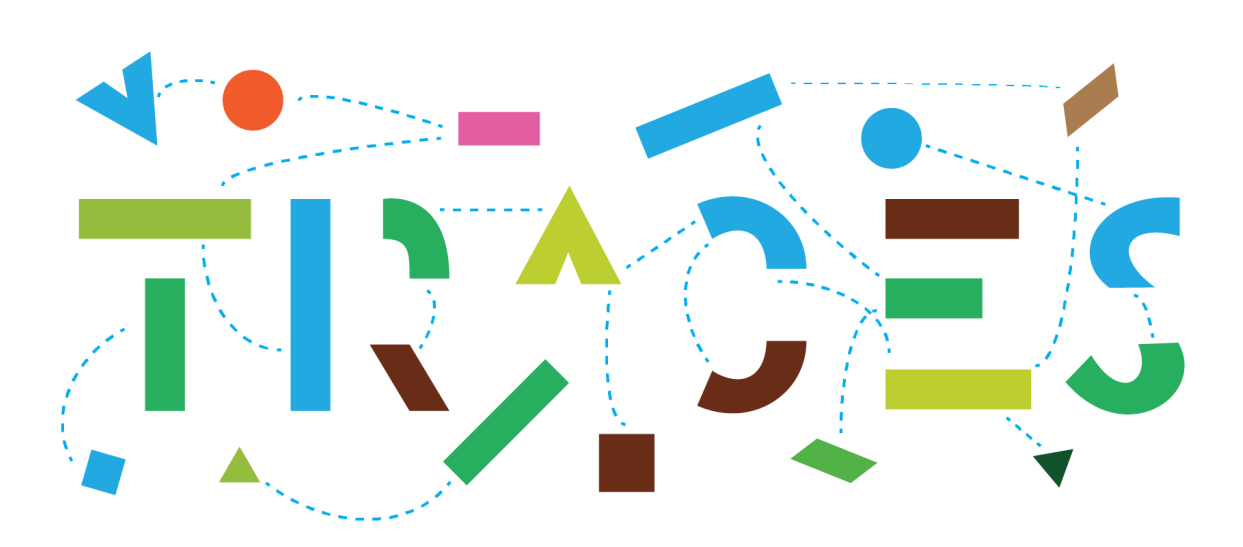

# Cloning and Linking IPPC ePhyto to CHED-PP

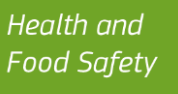

## Purpose and background

This guide describes the procedure to be followed in TRACES for the retrieval, cloning and marking as clone IPPC ePhytos transmitted to TRACES through the IPPC ePhyto Hub.

Within the PHYTO module of TRACES, electronic phytosanitary certificates can be created and issued interactively. Furthermore, the tab "IPPC ePhyto" gives access to all IPPC ePhytos transmitted to TRACES through the IPPC ePhyto Hub connecting non-EU countries. This allows TRACES to retrieve data of electronic phytosanitary certificates, which are available to operators and Member States authorities concerned. In addition, TRACES offers certain tools that allow the cloning and linking of those electronic phytosanitary certificates into the Common Health Entry Document for Plants and plant Products (CHED-PP), required by EU legislation for the entry into the Union of those goods.

It is important to note that cloning IPPC ePhytos does not automatically display the existing data into CHED-PPs. To address this issue and efficiently create and fill in CHED-PPs as necessary, TRACES offers alternative pathways: the "copy as new" and "manually marking as clone" options.

This guide offers a detailed walkthrough of the above-mentioned processes and alternative mechanisms associated to electronic phytosanitary activities of both Responsible for the Consignment operators and relevant authorities.

## 1. How to retrieve IPPC ePhytos in TRACES

The tab for PHYTO documentation can be found by opening the drop-down menu "Documents", displayed in the main menu bar.

| Commission TRACES                                                                  | ADIS · EUROPHYT · iRASFF           |                  |                                                                                                    |                |
|------------------------------------------------------------------------------------|------------------------------------|------------------|----------------------------------------------------------------------------------------------------|----------------|
| IMSOC > TRACES > Health Documents >                                                | ePHYTO > Search                    |                  |                                                                                                    |                |
| Documents -                                                                        | △ ADIS - Actors - Geographics - SI | Reference data 👻 | Infrastructure 🗸 🗠 Analytics 🗸 🖉 Po                                                                                                    | ublications 👻  |
| DG SANTE<br>EU Import                                                              | Certificates                       |                  | s de la constante de la constante de | Select file(s) |
| - Animals and Animal Products to EU<br>- Food and Feed of non-Animal Origin to EU. |                                    |                  |                                                                                                    |                |
| EU Intra<br>Certificate for movement of animals and<br>certain products in the EU. |                                    |                  | Q Search Advanced search A                                                                                                    |                |
| EU Export<br>Certificate for Animals and Animal Products<br>from the EU            | some statuses ◄                    | Type:            | Select some types ◄                                                                                                    |                |
| PHYTO<br>Phytosanitary certificate for export or re-<br>exportation & IPPC ePHYTO  | some product types 👻               | Transport mode:  | Select some transport modes                                                                                                    |                |

In the PHYTO search menu, the tab "IPPC ePhyto" (= phytosanitary certificates transmitted to TRACES) appears next to the tab "PHYTO" (= phytosanitary certificates created and issued directly in TRACES).

Additionally, the "Advanced search" is available for both Phytosanitary certificates and IPPC ePhytos.

| Search fo | r IPPC eF         | Phyto Certificate                         | es                   |                    |                                              | Select file(s) | + Import from XML |
|-----------|-------------------|-------------------------------------------|----------------------|--------------------|----------------------------------------------|----------------|-------------------|
| Phyto IP  | PC ePhyto         |                                           |                      |                    |                                              |                |                   |
| Search:   | Type some sc      | sientific name, common name               | , means of transport | name, hs code      | Q Search Advanced search                     | •              | - / - results.    |
|           | Status:           | Select some statuses -<br>No selection.   |                      | Туре:              | Select some types                            |                |                   |
|           | Product type:     | Select some product type<br>No selection. | IS ▼                 | Transport mode:    | Select some transport modes<br>No selection. |                |                   |
| Co        | ountry of origin: | Search 🗶 Clear                            | Add country group -  | Issued date range: |                                              | <b>m</b>       |                   |
| Country   | of destination:   | Search X Clear                            | Add country group -  |                    |                                              |                |                   |

The following authorities have access and visibility rights of the relevant IPPC ePhyto when being mentioned:

- Central Competent Authorities (CCA/NPPO) being the country of destination or transit country
- Border Control Post (BCP) being in the country of destination or in the transit country or being the entry point (if UNLOCODE is indicated).

| Latvia (Transit countries: EDenmark) transit country |
|------------------------------------------------------|
| Links                                                |
|                                                      |
|                                                      |
|                                                      |
|                                                      |
|                                                      |
|                                                      |
|                                                      |
| Consignee                                            |
| Consignee                                            |
| Consignee                                            |
| Consignee                                            |
| Consignee                                            |
| Consignee                                            |
|                                                      |

### Both PDF and XML forms of the IPPC ePhyto can be downloaded from the "Actions" button:

| Phyto IPPC ePhyto            |                                 |                                     |                                               |                                       |                    |                          |
|------------------------------|---------------------------------|-------------------------------------|-----------------------------------------------|---------------------------------------|--------------------|--------------------------|
| Search: Type som             | e scientific name, co           | mmon name, means of transport name, | hs code                                       | Q Search A                            | dvanced search     | Showing 11 / 11 results. |
| NPPO Reference<br>Number     | Issue date 🕌                    | Issuing NPPO                        | Country of destination /<br>transit countries | Point of entry and means of transport | Commodities        | Status                   |
| PC-SLQ97ZO7R9R875VR<br>Phyto | 27/04/2020 19:55<br>+02:00 CEST | NPPO Sri Lanka                      | France                                        | France<br>Air<br>Sri Lankan<br>UL 150 | mango Fruits Mango | Issued                   |
|                              |                                 |                                     |                                               |                                       |                    |                          |

| FROM: Pla                    | nt Protection O   | rganization of        |                        |                       | TO: Plant    | Protection Organiz    | zation(s) of         |                  |            |
|------------------------------|-------------------|-----------------------|------------------------|-----------------------|--------------|-----------------------|----------------------|------------------|------------|
|                              | Sri Lanka         |                       |                        |                       |              | France                |                      |                  |            |
|                              |                   |                       | I. DESCI               | RIPTION O             | F CONSIG     | NMENT                 |                      |                  |            |
| Name and Address of Exporter |                   |                       |                        |                       | Declared     | Name and Address      | s of Consignee       |                  |            |
| Narammala - Asiri Export     |                   |                       | FRANCE                 | - DUMONA              |              |                       |                      |                  |            |
| Kurunegala                   |                   |                       | FRANCE                 |                       |              |                       |                      |                  |            |
| 00012 Kur                    | 0012 Kurunegala   |                       |                        | France                |              |                       |                      |                  |            |
| Sri Lanka                    | sri Lanka         |                       |                        |                       |              |                       |                      |                  |            |
| Declared N                   | feans of Convey   | yance                 |                        |                       | Declared     | Point of Entry        |                      |                  |            |
| Air - Sri La                 | nkan - UL 150     |                       |                        |                       | France       |                       |                      |                  |            |
| Distinguisi                  | ung Marks         |                       |                        | TI Com                | nodition     |                       |                      |                  |            |
| 1 De                         |                   | Colontific nomes      | 16                     | II. COllin            | nounes       | Distinguishing        | Diago of Ordinin     | Trum ant         | Data of    |
| I De                         | scription         | Scientific names      | Measures               | Descripti<br>Packages | and<br>on of | Marks                 | Place of Origin      | Permit<br>Number | inspection |
| mango                        |                   | Mangifera indica      | Net weight: 14.0       | 1.0 Box               |              |                       | Sri Lanka            |                  | 28.04.2020 |
| Product ty                   | pe: Fruits        |                       | Kg                     |                       |              |                       |                      |                  | +0200 CES1 |
| Intended                     | use:              |                       | kg                     |                       |              |                       |                      |                  |            |
| Condition                    | Dried             |                       | -                      |                       |              |                       |                      |                  |            |
| Additional                   | Declarations      |                       |                        | I                     |              |                       |                      |                  |            |
| Auduluonai                   | Deciarations      |                       |                        | III. Cert             | ification    |                       |                      |                  |            |
| No financi                   | al liability with | respect to this certi | ficate shall attach to | NPPO Sri              | Lanka (L     | K) or to any of its o | fficers or represent | atives.          |            |
| Place of iss                 | ue: Katunayako    | e                     |                        |                       | Name of      | authorized officer:   | Manorika Senarath    | ine              |            |
| Date: 27 Aj                  | pril 2020 19:55:4 | 42 +0200 CEST         |                        |                       | Signature    | e:                    |                      |                  |            |
|                              |                   |                       |                        | 5                     | P            |                       | /                    |                  |            |

## 2. How to link an IPPC ePhyto before the creation of a CHED-PP

Please note that the cloning of an IPPC ePhyto does not populate the boxes of the CHED-PP.

Through the cloning, a link between the IPPC ePHYTO and the CHED-PP is established and all attachments provided by the user to the IPPC ePHYTO are included as supporting documents in the CHED-PP.

#### • Cloning by the operator Responsible for the Consignment

The cloning of the IPPC ePhyto as CHED-PP can be done by the Responsible for the Consignment through the "direct access" mechanism. The Responsible for the Consignment, being not mentioned inside the IPPC ePhyto, will not see the ePhyto from the search screen. However, the cloning is still possible by clicking on the blue button on the top right corner "Clone as CHED" which is found in the main IPPC ePhyto search screen.

| Phyto             | PPC ePhyto           |                       |                          |                    |          |                                |
|-------------------|----------------------|-----------------------|--------------------------|--------------------|----------|--------------------------------|
| Search:           | Type some scientific | name, common name, me |                          | a                  | Advanced | search > Showing 1 / 1 results |
| NPPO<br>Reference |                      |                       | Country of destination / | Point of entry and |          |                                |

In the pop-up window that opens upon selecting the "Clone as CHED" option, the user will have to provide some information (Issuing country, reference number and issuing date) to be able to initiate the cloning.

| Issuing country:     | No country selection | ~ (   |         |
|----------------------|----------------------|-------|---------|
| Reference<br>number: |                      |       |         |
| Issuing date:        |                      |       |         |
|                      |                      |       |         |
|                      |                      |       |         |
|                      |                      | Clone | IS CHED |

#### • Cloning by the Border Control Post

BCP inspectors can clone IPPC ePhytos into CHED-PPs in two ways:

- Using the "Direct access" mechanism, as described above;
- Users linked to the BCPs of the country of destination, of the transit country and of the country where the entry point is, indicated in the IPPC ePhyto, can see the IPPC ePhyto in TRACES. For those users, the option "Clone as CHED-PP" is available from the "Actions" button.

| Search: 1                | 167835                          |                                                                        |                                               | Q Search Advanced                        | d search ►         | Showing 3 / 3 results.          |  |
|--------------------------|---------------------------------|------------------------------------------------------------------------|-----------------------------------------------|------------------------------------------|--------------------|---------------------------------|--|
| IPPO Reference<br>lumber | issue date $I_{\lambda}^{\pi}$  | Issuing NPPO                                                           | Country of destination /<br>transit countries | Point of entry and means<br>of transport | Commodities        | Status                          |  |
| 167885<br>Phyto          | 26/05/2020 14:51<br>+02:00 CEST | Servicio Nacional de Sanidad y<br>Calidad Agroalimentaria<br>Argentina | France                                        | ROTTERDAM<br>Maritime<br>Container ship  | Lemon Fruits Fresh | Issued O <sup>®</sup> Actions + |  |
| 167855<br>Phyto          | 26/05/2020 14:27<br>+02:00 CEST | Servicio Nacional de Sanidad y<br>Calidad Agroalimentaria<br>Argentina | France                                        | BARCELONA<br>Maritime<br>Container ship  | Lemon Fruits Fresh | Issued Of Actions -             |  |
| 167835<br>Phyto          | 26/05/2020 14:06<br>+02:00 CEST | Servicio Nacional de Sanidad y<br>Calidad Agroalimentaria<br>Argentina | France                                        | BARCELONA<br>Maritime<br>Container ship  | Lemon Fruits Fresh | new tab                         |  |

- 3. How to link an IPPC ePhyto to a CHED-PP during the CHED-PP creation
- "Mark as cloned" by the Responsible for the Load

1

The operator Responsible for the Consignment has the option, via box I.9, to link the IPPC ePhyto while creating the CHED-PP:

1) In box I.9 of the CHED-PP, choose the option to manually clone an "IPPC ePhyto":

| I.9. Accompa   | nying documents             |                                         | * |
|----------------|-----------------------------|-----------------------------------------|---|
|                | Add Accompanying Document - | Add Certificate Reference -             |   |
|                | No Accompanying             | Manually marked as cloned from<br>■ COI |   |
|                |                             | IPPC ePhyto  Attachment:                |   |
| I.10. Prior no | tification                  | CHED                                    |   |
|                |                             |                                         |   |

#### 2) Click in 'Advanced' search.

| I.9. Accompanying | g documents                                                                                                    |                        | *                         |
|-------------------|----------------------------------------------------------------------------------------------------|------------------------|---------------------------|
| Add               | d Accompanying Document -                                                                                        | Add Certificate Refere | ence 🗸                    |
| Туре              | IPPC ePhyto                                                                                                    |                        | <ul> <li>Apply</li> </ul> |
|                   | o <sup>o</sup> Manually marked as clone                                                                          | ed from                | l Remove                  |
| Number *          | <u>।</u>                                                                                                    | Q Advanced             |                           |
|                   | If you cannot find your certing<br>the search input below, you can<br>your scanned paper or file as<br>document. |                        |                           |
|                   |                                                                                                    |                        |                           |

3) Click on 'Direct reference' and complete the 3 sections, then click on search.

| Select Certificate Reference |                                            |                |                  |       |  |  |  |  |
|------------------------------|--------------------------------------------|----------------|------------------|-------|--|--|--|--|
| Search IPPC ePhyto :         | Search                                     | Q Search       | Direct reference |       |  |  |  |  |
| Issuing country:             | No country selection V                     |                |                  |       |  |  |  |  |
| Issuing date:                |                                            |                |                  |       |  |  |  |  |
| Reference 1 <sup>A</sup>     | Created on                                 | Place of issue |                  |       |  |  |  |  |
|                              | Start searching with <b>Search</b> button. |                |                  |       |  |  |  |  |
|                              |                                            |                |                  |       |  |  |  |  |
|                              |                                            |                |                  | Close |  |  |  |  |

Only once the Part I of the CHED-PP is submitted (pre-notification to the BCP), the operator will have access to the IPPC ePhyto that has been linked.

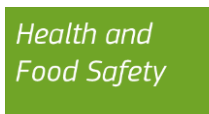

At this stage (CHED-PP in status *New*), the operator can still proceed with changes on the CHED-PP if necessary.

### • "Mark as cloned" by the Border Control Post

BCP inspectors can execute this process in two ways:

1. Using the "Direct reference" mechanism, as described in page 8.

2. Users linked to the BCPs of the country of destination of the IPPC ePhyto, can directly enter the IPPC ePhyto reference in the search bar "Number". Automatically, the existing IPPC ePhytos will appear as selectable.

| I.9. Accompanying | g documents                                                                                                    |                        | *        |  |  |  |
|-------------------|----------------------------------------------------------------------------------------------------|------------------------|----------|--|--|--|
| Add               | d Accompanying Document 🗸                                                                                                    | Add Certificate Refere | ence 🔻   |  |  |  |
| Туре              | IPPC ePhyto                                                                                                    |                        | ✓ Apply  |  |  |  |
|                   | ം Manually marked as clone                                                                                                    | ed from                | 聞 Remove |  |  |  |
| Number *          | ٩                                                                                                    | Q Advanced             |          |  |  |  |
|                   | <b>1</b> If you cannot find your certificate reference in the search input below, you can still attach the your scanned paper or file as an accompanying document. |                        |          |  |  |  |
|                   |                                                                                                    |                        |          |  |  |  |
|                   |                                                                                                    |                        |          |  |  |  |

#### • Copy as new CHED function and linking the IPPC ePhyto

To facilitate the process of creating a new CHED with data from an old document, it is possible to combine the 'Copy as new' function with the process of linking that CHED-PP with the IPPC ePhyto, as explained in the steps explained above in this section.

In order to perform a 'Copy as new', select the relevant option from the 'Actions' button found on the right side of the document in question.

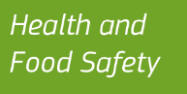

| CHED Reference | Establishments of origin | Place of destination | Consignor / Exporter | Consignee /<br>Importer | Commodities                                                                                                    | Last<br>update on<br>J <sub>A</sub> | Status                                                                                                    |
|----------------|--------------------------|----------------------|----------------------|-------------------------|----------------------------------------------------------------------------------------------------|-------------------------------------|----------------------------------------------------------------------------------------------------|
| CHEDPP.FR.2023 | Türkiye                  | Germany              | Türkiye              | Germany                 | 0702 00 00<br>Tomatoes,<br>fresh or<br>chilled<br>•5<br>LVPES<br>Solanum<br>lycopersicum<br>•5<br>4419 20 20<br>Flat pallets; | 14:32<br>+01:00<br>CET              | Authorized<br>Transfer<br>Coe Actions -<br>Transfer<br>Copen in a new Tab<br>Print PDF<br>Copy as new<br>Transfer |

A new filled-in CHED-PP will be automatically created. Finally, to link the CHED-PP to the IPPC ePhyto, go to box I.9 and repeat the steps previously mentioned in page 7.